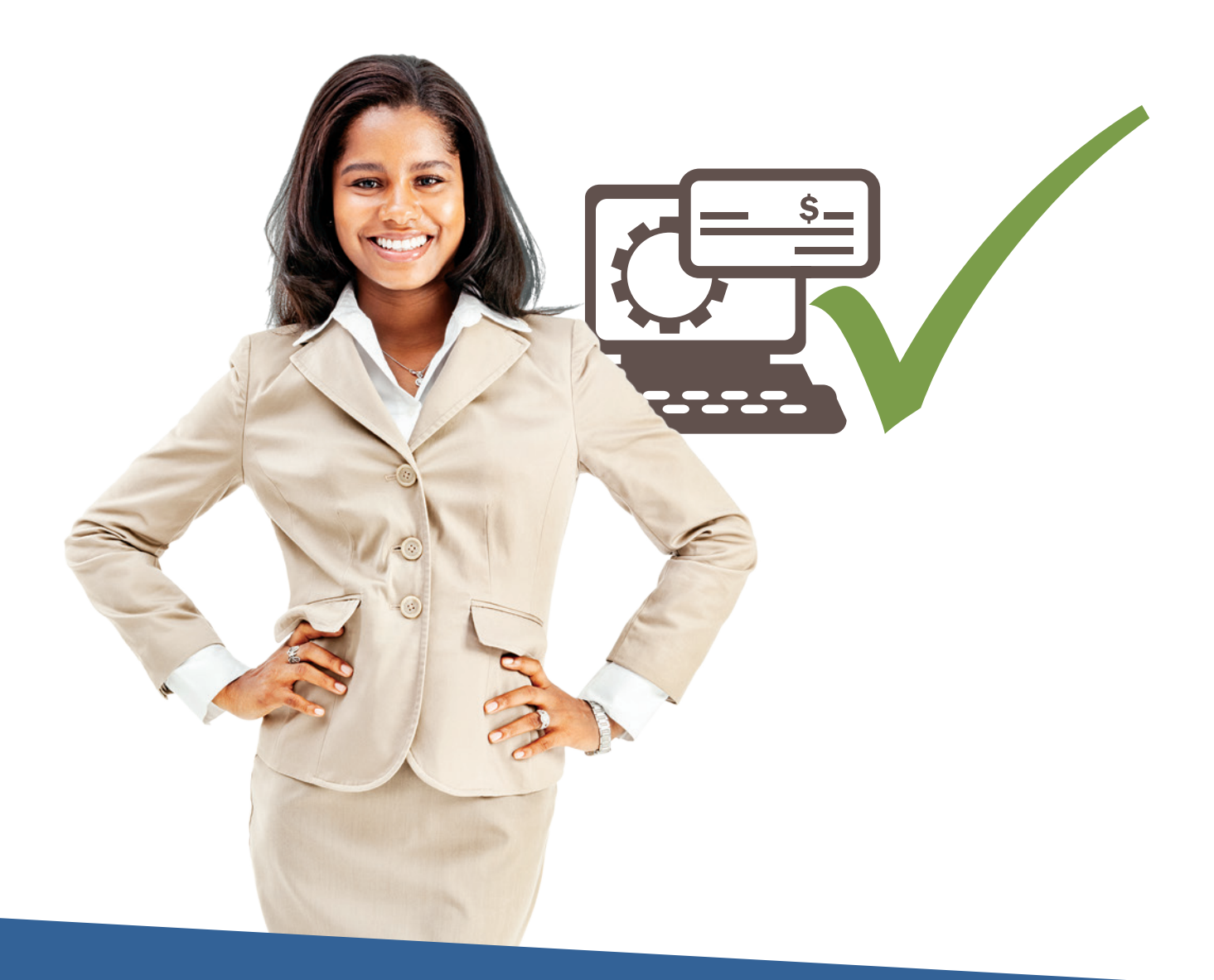

## Tri counties bank

Service With Solutions®

Trico Treasury Center Out-of-Band Authentication Quick Start Guide

## Trico Treasury Center Out-of-Band Authentication Quick Start Guide

**IMPORTANT:** All ACH and Wire users, it is very important you complete the steps below to ensure you are able to receive Out-of-Band Authentication (OOBA) messages via SMS/text message.

- 1 Select My Settings, then My Profile and Contact Information
- 2 Verify your email address is correct
- 3 Check the following boxes: Enable SMS Messages and Terms and Conditions
- Add your cell/mobile phone number to the Message Enabled Cell Phone Number field and click Save.

| My Profile : Contact Information                                                                                                    | ation                                                         |  |
|----------------------------------------------------------------------------------------------------|---------------------------------------------------------------|--|
| Contact Information                                                                                                    |                                                               |  |
| User ID                                                                                                    | 147258 / JSample                                              |  |
| * First Name                                                                                                    | John                                                          |  |
| * Last Name                                                                                                    | Sample                                                        |  |
| Desktop Last Login                                                                                                    | Never logged in Test                                          |  |
| * Email Address                                                                                                    | none@tcbk.com                                                 |  |
| * Encrypted Report Password                                                                                                    | test1234                                                      |  |
| Phone Number                                                                                                    | Ext                                                           |  |
| Enable SMS Messages<br>Terms and Conditions                                                                                                    | y clicking here, I agree to the <u>Terms and Conditions</u> . |  |
| Trico Treasury Center CERT<br>To opt-out at any time, send STOP to 99453. To receive more information, send HELP to 99453.                                                 |                                                               |  |
| Message and Data Rates May Apply. Number of Messages Varies Per User. Account holder<br>authorizes charges to appear on wireless bill or be deducted from prepaid balance. |                                                               |  |
| Tier One Carriers: AT&T, Verizon, T-Mobile (), Sprint, Metro PCS (), U.S. Cellular ()                                                                                      |                                                               |  |
|                                                                                                    | To Contact Support: Treasury Management Support 877-895-7580  |  |
| Message Enabled Cell Phone Number                                                                                                    | (530)300-6352 Test                                            |  |

**5** Once you complete Step 4, you will receive an SMS message from Tri Counties Bank confirming your enrollment. **Follow the instructions in the text.** 

Tri Counties Bank CCC Alerts. Msg&data rates may apply. Please respond 'TRICB ENROLL 6-digit#' to subscribe. Reply 'TRICB HELP' for help.

**IMPORTANT:** As stated in the SMS message, reply with TRICB ENROLL [6-digit #]

6 Select Credentials (from the left-hand menu within Trico Treasury Center)

| My Settings                       |   |
|-----------------------------------|---|
| My Profile<br>Contact Information |   |
| Credentials                       | ÷ |
| Channel Settings                  |   |

## Trico Treasury Center Out-of-Band Authentication Quick Start Guide

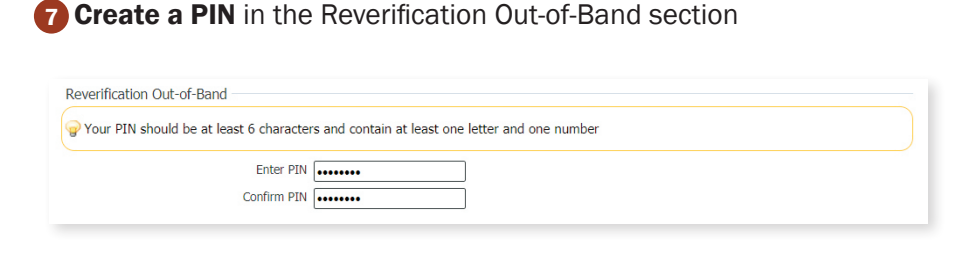

8 Select **Update Credentials** at the bottom of the page.

9 Select Out-of-Band Authentication as your Reverification Preference

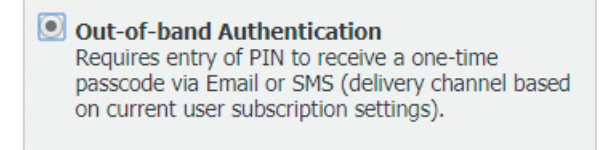

Select Update Credentials at the bottom of the page.

**11** Go to **My Settings**, then select **Subscriptions**.

Under Out of Band Authentication - select the button for mobile phone notifications and change the Format Preference to Text.

| Subscriptions                                                               |  |          |  |
|-----------------------------------------------------------------------------|--|----------|--|
| ACH Payment Items End of Day Notification                                   |  |          |  |
| ACH Payment Status Change Digest                                            |  |          |  |
| ACH Payment Status Change Notification                                      |  |          |  |
| File Load Failed Validation                                                 |  |          |  |
| File Load Successful Validation                                             |  |          |  |
| File Vault Notice                                                           |  |          |  |
| <ul> <li>Out Of Band Authorization</li> </ul>                               |  | <b>~</b> |  |
| Delivery Settings         + / - Data Type         Out Of Band Authorization |  |          |  |

## WE'RE HERE TO HELP

If you have any questions, please contact Treasury Management Support at 877-895-7580 or tm@tcbk.com